# ドングルとRV34xシリーズルータを使用したモ バイルネットワークの設定

#### 目的

この記事の目的は、ドングルとRV34xシリーズルータを使用してモバイルネットワークを設定する方法を説明することです。

### 概要

Cisco RV34xシリーズDual Wide Area Network(WAN)ギガビット仮想プライベートネットワ ーク(VPN)セキュリティルータは、複数のインターネットサービスプロバイダー(ISP)に対応 する次世代の高性能ルータです。 この2番目のインターネット接続は、プライマリISPに障 害が発生した場合にサービスを提供できます。この記事の最後に、デュアルWANの設定に 関するビデオがあります。

バックアップ用のもう1つのオプションは、プライマリ(またはセカンダリ)ISPがダウン した場合に従業員をオンライン状態に維持するオプションです。USBドングルを使用します 。この場合、インターネット接続は、サポートされている第3世代(3G)または第4世代ユニ バーサルシリアルバス(4G USB)ドングルから提供されます。

ドングルは、携帯電話と同様に、インターネットへのアクセスに使用されるモバイルデータ を使用します。これは2番目のISPよりもコスト効率が高い可能性がありますが、ダウンロ ードされるデータの量によって異なります。無制限のデータを持たない携帯電話と同様に、 加入者は支払いが必要になる可能性があります。または、購入した月額プランを超えて使用 されるデータ制限に基づいて、より低速でアクセスを続ける可能性があります。これらはす べてサブスクライバによって異なります。有効にするには、ドングルをUSBポートに物理的 に接続し、RV34xルータで設定する必要があります。

ご購入前に、必ずルータとドングルの最新の情報との互換性を確認してください。オンライ ンリストが古くなり、一部のドングルが以前にサポートされなくなることがあります。たと えば、ドングル上のドライブが更新されると、互換性が失われる可能性があります。すべて の更新された互換性リストはこちらからご覧いただけます。

RV34xシリーズルータでサポートされているドングル(2019年9月)のリストとトラブルシ ューティングのアイデアを表示するには、ここをクリック<u>してください</u>。

注:携帯電話を使用してネットワークのRV34x VPNにアクセスする場合は、<u>Cisco</u> <u>AnyConnect Secure Mobility Clientの概要またはここで、Cisco AnyConnect Secure Mobility</u> <u>Clientのビデオをご覧ください。</u>

## 該当するデバイス

- RV340
- RV345
- RV345P

## [Software Version]

• 1.0.01.16

# ルータでのモバイルネットワークの設定

グローバル設定の構成

ステップ1:ルータのWebベースのユーティリティにログインし、[WAN] > [Mobile Network]を選択します。

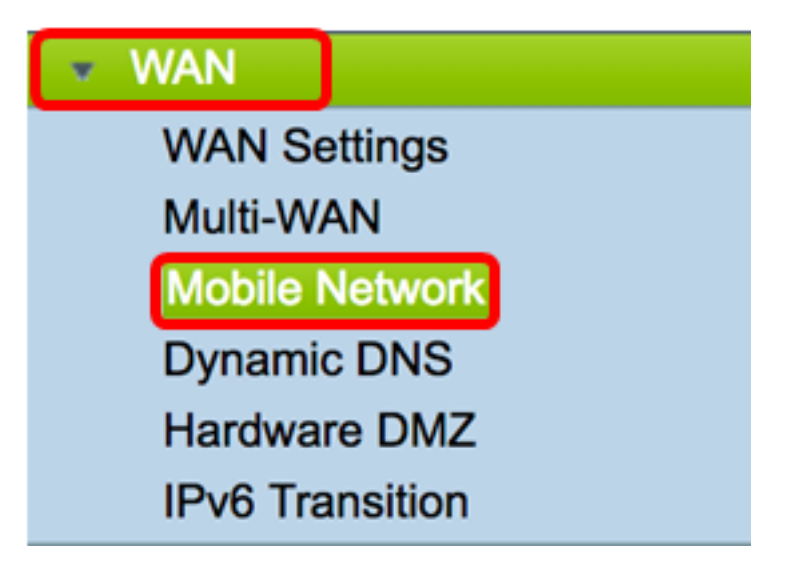

ステップ2:[Interface]ドロップダウンリストからUSBインターフェイスを選択します。

**注**:USB1はルータの背面パネルに配置され、USB2はルータの右側パネルに配置されます。この例では、USB2が選択されています。

| Global Settings |           |            |
|-----------------|-----------|------------|
| Giobal Settings | USB1      |            |
| Interface:      | ✓ USB2    |            |
|                 |           |            |
| Card Status     | Connected | Disconnect |

ステップ3:(オプション)[Card Status(カードのステータス)]領域で、USBドングルが接 続されている場合、ステータスが自動的に更新されます。そうでない場合は、[接続]を**押し** ます。切断する場合は、[切断]を押**します**。

注:この例では、ステータスは[Connected]です。

| Global Settings |                      |  |
|-----------------|----------------------|--|
| Interface:      | USB2 ¢               |  |
| Card Status     | Connected Disconnect |  |
| Service Type:   | HSDPA/3G/UMTS \$     |  |

ステップ4:[Service Type(サービスタイプ)]ドロップダウンリストから、エリアサービス 信号に基づいて、最も一般的に使用できるモバイルデータサービス接続のタイプを選択しま す。お客様のロケーションでサポートされているモバイルデータサービスが1つだけの場合 は、希望するオプションを制限し、接続のセットアップ時間を短縮できます。次のオプショ ンがあります。

- 4G/LTE:第4世代(4G)およびLong Term Evolution(LTE)は、現在のモバイルインターネット 接続で最も高速です。
- HSDPA/3G/UMTS:High Speed Downlink Packet Access(HSDPA)/Third Generation(3G)/Universal Mobile Telecommunications Serviceはすべて、第3世代のモバイル インターネットの一部です。

注:この例では、HSDPA/3G/UMTSが選択されています。

Service Type:

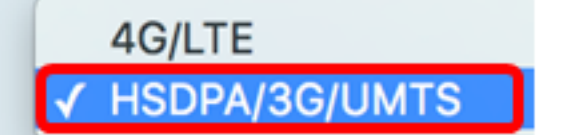

#### モバイルネットワークの設定

ステップ5:[Configuration Mode]のオプションボタンをクリックして、さまざまなモバイル ネットワークセットアップ設定を手動で設定します。次のオプションがあります。

- Auto:挿入されたカードモデルと使用可能なキャリアをルータが自動的に検出できるようにします。
- [手動(Manual)]: ルータがモデムとモバイルネットワークの設定を自動的に行います。

注:この例では、[Manual]が選択されています。

| Mobile Network Setup    |                                    |
|-------------------------|------------------------------------|
| Configuration Mode:     | Auto OManual                       |
| Card Model:             | MF190                              |
| Access Point Name(APN): |                                    |
| Dial Number:            |                                    |
| Username:               |                                    |
| Password:               |                                    |
| SIM PIN:                |                                    |
| Server Name:            |                                    |
| Authenticate:           | None 🗘                             |
| Connect Mode:           | Connect on Demand. Max Idle Time 5 |
|                         | Keep Alive.                        |

**タイムサー**バ:[構成モード]領域で[自動]オプションボタンをクリックした場合は、ステップ <u>10に進みます</u>。

USBドングルが検出されると、[Card Model]領域に自動的に入力されます。この場合、カー ドモデルはMF190です。

| Mobile Network Setup    |                                      |
|-------------------------|--------------------------------------|
| Configuration Mode:     | Auto • Manual                        |
| Card Model:             | MF190                                |
| Access Point Name(APN): |                                      |
| Dial Number:            |                                      |
| Username:               |                                      |
| Password:               |                                      |
| SIM PIN:                |                                      |
| Server Name:            |                                      |
| Authenticate:           | None 🛊                               |
| Connect Mode:           | • Connect on Demand. Max Idle Time 5 |
|                         | Keep Alive.                          |

ステップ6:[Access Point Name(*APN*)]フィールドに*アクセスポイントの名前を入力*します。 これは、モバイルネットワークサービスプロバイダーによって提供されます。

注:この例では、ExampleBroadbandが使用されます。

| Mobile Network Setup    |                                    |
|-------------------------|------------------------------------|
| Configuration Mode:     | O Auto O Manual                    |
| Card Model:             | MF190                              |
| Access Point Name(APN): | ExampleBroadband                   |
| Dial Number:            |                                    |
| Username:               |                                    |
| Password:               |                                    |
| SIM PIN:                |                                    |
| Server Name:            |                                    |
| Authenticate:           | None 🗘                             |
| Connect Mode:           | Connect on Demand. Max Idle Time 5 |
|                         | Keep Alive.                        |

ステップ7:モバイルネットワークサービスプロバイダーが提供す*るインターネット接続*の [ダイヤル番号]フィールドにダイヤル番号を入力します。この番号は、モバイルネットワー クサービスプロバイダーのWebサイトで検索できます。

注:この例では、入力した値は\*99#です。

| Mobile Network Setup    |                                    |
|-------------------------|------------------------------------|
| Configuration Mode:     | O Auto O Manual                    |
| Card Model:             | MF190                              |
| Access Point Name(APN): | ExampleBroadband                   |
| Dial Number:            | *99#                               |
| Username:               |                                    |
| Password:               |                                    |
| SIM PIN:                |                                    |
| Server Name:            |                                    |
| Authenticate:           | None 🖨                             |
| Connect Mode:           | Connect on Demand. Max Idle Time 5 |
|                         | Keep Alive.                        |

ステップ8:(オプション)[ユーザ名(Username)]*フィールド*に、モバイルネットワークサー ビスプロバイダーから提供されたユーザ名を入力します。

**注**:この例では、ExampleBroadband1が使用されています。

| Mobile Network Setup    |                                    |
|-------------------------|------------------------------------|
| Configuration Mode:     | O Auto O Manual                    |
| Card Model:             | MF190                              |
| Access Point Name(APN): | ExampleBroadband                   |
| Dial Number:            | *99#                               |
| Username:               | ExampleBroadband1                  |
| Password:               |                                    |
| SIM PIN:                |                                    |
| Server Name:            |                                    |
| Authenticate:           | None 🖨                             |
| Connect Mode:           | Connect on Demand. Max Idle Time 5 |
|                         | Keep Alive.                        |

ステップ9:(オプション)[パスワー*ド]フィー*ルドにパスワードを入力します。

| Mobile Network Setup                                                    |                                                                                                    |
|-------------------------------------------------------------------------|----------------------------------------------------------------------------------------------------|
| Configuration Mode:                                                     | Auto • Manual                                                                                                    |
| Card Model:                                                             | MF190                                                                                                    |
| Access Point Name(APN):                                                 | ExampleBroadband                                                                                                    |
| Dial Number:                                                            | *99#                                                                                                    |
| Username:                                                               | ExampleBroadband1                                                                                                    |
|                                                                         |                                                                                                    |
| Password:                                                               |                                                                                                    |
| Password:<br>SIM PIN:                                                   |                                                                                                    |
| Password:<br>SIM PIN:<br>Server Name:                                   |                                                                                                    |
| Password:<br>SIM PIN:<br>Server Name:<br>Authenticate:                  | •••••••                                                                                                    |
| Password:<br>SIM PIN:<br>Server Name:<br>Authenticate:<br>Connect Mode: | Image: Second state of the second state of the second s |

<u>ステップ10</u>。(オプション)[SIM PIN]フィールドに、SIMカードに関連付けられた加入者 IDモジュールの郵便番号番号(SIM PIN)コードを入力します。

**注**:このフィールドは、Global Systems for Mobile Communication(GSM)カードにのみ必要 です。

| Mobile Network Setup    |                                      |
|-------------------------|--------------------------------------|
| Configuration Mode:     | O Auto O Manual                      |
| Card Model:             | MF190                                |
| Access Point Name(APN): | ExampleBroadband                     |
| Dial Number:            | *99#                                 |
| Username:               | ExampleBroadband1                    |
| Password:               | •••••                                |
| SIM PIN:                |                                      |
| Server Name:            |                                      |
| Authenticate:           | None 🖨                               |
| Connect Mode:           | • Connect on Demand. Max Idle Time 5 |
|                         | Keep Alive.                          |

ステップ11:(オプション)[サー*バ名]フィールド*に、サービスプロバイダーが必要とする場 合は、インターネット接続用のサーバの名前を入力します。

**注**:この例では、exampleserver.comを使用します。

| Mobile Network Setup    |                                      |
|-------------------------|--------------------------------------|
| Configuration Mode:     | Auto • Manual                        |
| Card Model:             | MF190                                |
| Access Point Name(APN): | ExampleBroadband                     |
| Dial Number:            | *99#                                 |
| Username:               | ExampleBroadband1                    |
| Password:               | •••••                                |
| SIM PIN:                | ••••                                 |
| Server Name:            | exampleserver.com                    |
| Authenticate:           | None 🖨                               |
| Connect Mode:           | • Connect on Demand. Max Idle Time 5 |
|                         | Keep Alive.                          |

ステップ12:[Authenticate]ドロップダウンリストから認証タイプを選択します。デフォルト は none です。次のオプションがあります。

- None:認証は使用されません。
- Both:モバイルインターネットサービスに応じて、認証にChallenge Handshake Authentication Protocol(CHAP)またはPassword Authentication Protocol(PAP)を選択します。
- PAP:リモートノードが双方向ハンドシェイクを使用してIDを確立するための簡単な方法を 提供します。PPP リンク確立フェーズが完了した後、ユーザ名とパスワードのペアがリンク を通じて(クリア テキストで)繰り返し送信されます。これは、認証が確認応答されるか、 または接続が終了するまで続きます。
- CHAP:スリーウェイハンドシェイクを使用してピアのアイデンティティを確認します。リモートノードでは、1ウェイのハッシュ計算機能を使用して計算された値を応答します。ホストではこの応答を、自身で算出したハッシュ期待値と照らし合わせて検証します。値が一致する場合、認証は確認応答されます。一致しない場合、接続が終了します。

注:この例では、CHAPが選択されています。

| Mobile Network Setup    |                                      |
|-------------------------|--------------------------------------|
| Configuration Mode:     | Auto • Manual                        |
| Card Model:             | MF190                                |
| Access Point Name(APN): | ExampleBroadband                     |
| Dial Number:            | *99#                                 |
| Username:               | ExampleBroadband1                    |
| Password:               | •••••                                |
| SIM PIN:                | None                                 |
| Server Name:            | Both ver.com                         |
| Authenticate:           | ✓ CHAP                               |
| Connect Mode:           | • Connect on Demand. Max Idle Time 5 |
|                         | O Keep Alive.                        |

ステップ13:(オプション)オプションボタンをクリックして、接続を常時接続するか、モ バイルインターネットサービスに手動で接続します。

- [オンデマンド接続(Connect on Demand)]: インターネット接続は、トラフィックが存在する 場合にのみアクティブです。[最大アイドル時間]フィールドに、インターネット接続が終了す る前に接続をアイドル状態にできる最大時間を1 ~ 9999の範囲で入力します。デフォルトは 5 です。
- キープアライブ:モバイルブロードバンドUSBモデムがRV34xシリーズルータに接続されている限り、インターネット接続は常にアクティブです。

**注**:この例では、[Connect on Demand]が選択され、[Max Idle Time]は7です。

| Mobile | Network | Setup |
|--------|---------|-------|
|--------|---------|-------|

| Configuration Mode:     | O Auto O Manual                      |
|-------------------------|--------------------------------------|
| Card Model:             | MF190                                |
| Access Point Name(APN): | ExampleBroadband                     |
| Dial Number:            | *99#                                 |
| Username:               | ExampleBroadband1                    |
| Password:               | •••••                                |
| SIM PIN:                | •••••                                |
| Server Name:            | exampleserver.com                    |
| Authenticate:           | CHAP \$                              |
| Connect Mode:           | O Connect on Demand. Max Idle Time 7 |
|                         | Keep Alive.                          |

#### 帯域幅の上限の設定

ステップ14:[Bandwidth Cap Tracking]チェ**ックボック**スをオンにして、帯域幅の上限を有効 にします。帯域幅の上限トラッキングにより、毎月の帯域幅制限を設定できます。

|                                                                                 | Bandwidth Cap Setting                 |                        |
|---------------------------------------------------------------------------------|---------------------------------------|------------------------|
|                                                                                 | Bandwidth Cap Tracking:               | <b>O</b>               |
|                                                                                 | Monthly Renewal Date:                 | 01 🖨                   |
|                                                                                 | Monthly Bandwidth Cap:                | MBytes (Range: 1-9999) |
| Send an email to the administrator if 3G/4G usage has reached 50 + percentage c |                                       |                        |
|                                                                                 | Click here to configure Email Setting |                        |

ステップ15:[Monthly Renewal Date]ドロップダウンリストから、帯域幅カウンタがリセット される日付を選択します。範囲は 1 ~ 31 です。

**注**:この例では、01が選択されています。

| Monthly Renewal Date:                          | <b>√</b> 01 |
|------------------------------------------------|-------------|
|                                                | 02          |
| Monthly Bandwidth Cap:                         | 03          |
| O cond on amplitude the administrator if 20/40 | 04          |
| Send an email to the administrator if 3G/4G    | 05          |
| Click here to configure Email Setting          | 06          |
|                                                | 07          |
|                                                | 08          |
|                                                | 09          |
| Apply Cancel                                   | 10          |
|                                                | 11          |
|                                                | 12          |
|                                                | 40          |

ステップ16:[Monthly Bandwidth Cap]フィールドに毎月の帯域幅の上限を入力します。この 値は、設定された日付で使用できるデータの最大量です。

注:この例では、入力した値は500です。

| Bandwidth Cap Setting                       |                               |
|---------------------------------------------|-------------------------------|
| Bandwidth Cap Tracking:                     |                               |
| Monthly Renewal Date:                       | 01 \$                         |
| Monthly Bandwidth Cap:                      | 500 MBytes (Range: 1-9999)    |
| Send an email to the administrator if 3G/4G | usage has reached 50 \$ perce |
| Click here to configure Email Setting       |                               |
|                                             |                               |
| Apply Cancel                                |                               |

ステップ17:(オプション)モバイルデータの使用量が指定された月額帯域幅上限に達した 場合に電子メール通知を有効にするには、[電子メール通知を有効にする]チェックボックス をオンにします。

| Bandwidth Cap Setting                                                    |                            |
|--------------------------------------------------------------------------|----------------------------|
| Bandwidth Cap Tracking:                                                  |                            |
| Monthly Renewal Date:                                                    | 01 🛊                       |
| Monthly Bandwidth Cap:                                                   | 500 MBytes (Range: 1-9999) |
| Send an email to the administrator if 3G/4G usage has reached 50 + perce |                            |
| Click here to configure Email Setting                                    |                            |
|                                                                          |                            |
| Apply Cancel                                                             |                            |

ステップ18:[Percentage]ドロップダウンリストから、帯域幅の上限のパーセンテージに達し たことを示す電子メールを管理者に送信するパーセンテージを選択します。オプションは 50、60、70、80、90、および100です。

| Send an email to the administrator if 3G/4G usage has reached | √ 50 | erc |
|---------------------------------------------------------------|------|-----|
|                                                               | 60   |     |
| Click here to configure Email Setting                         | 70   |     |
|                                                               | 80   |     |
|                                                               | 90   |     |
| Analy Consol                                                  | 100  |     |
| Appiy                                                         |      |     |

ステップ19:[Apply]をクリ**ックします**。

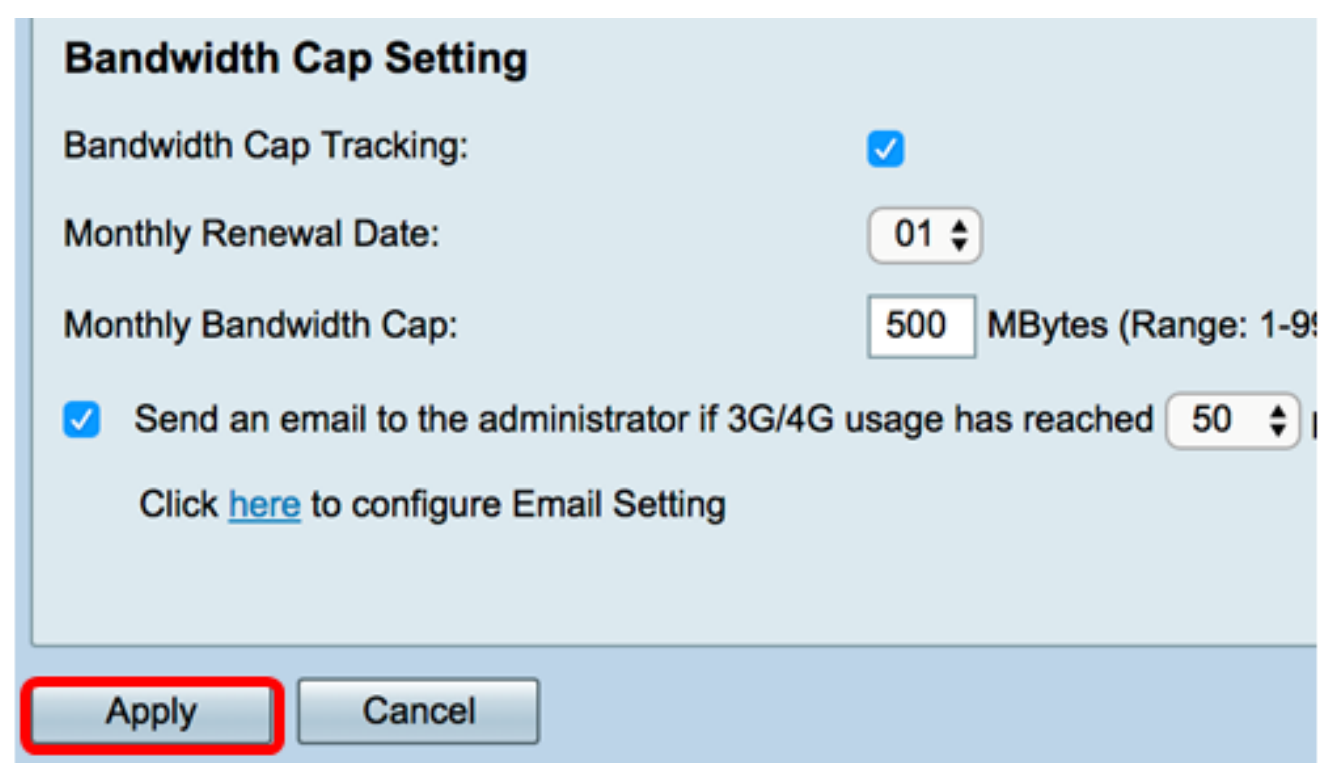

ステップ20:(オプション)構成を永続的に保存するには、[構成のコピー/保存(Copy/Save

#### 

| Mobile Network                                                                                          |                                                           |  |
|----------------------------------------------------------------------------------------------------|-----------------------------------------------------------|--|
|                                                                                                    |                                                           |  |
| Success. To permanently save the configuration. Go to Configuration Management page or click Save icon. |                                                           |  |
| Global Settings                                                                                         |                                                           |  |
| Interface:                                                                                              | USB2 ¢                                                    |  |
| Card Status                                                                                             | Connected Disconnect                                      |  |
| Service Type:                                                                                           | HSDPA/3G/UMTS \$                                          |  |
|                                                                                                    |                                                           |  |
| Mobile Network Setup                                                                                    |                                                           |  |
| Configuration Mode:                                                                                     | 🔿 Auto 💿 Manual                                           |  |
| Card Model:                                                                                             | MF190                                                     |  |
| Access Point Name(APN):                                                                                 | ExampleBroadband                                          |  |
| Dial Number:                                                                                            | *99#                                                      |  |
| Username:                                                                                               | ExampleBroadband1                                         |  |
| Password:                                                                                               | ••••••                                                    |  |
| SIM PIN:                                                                                                | ••••••                                                    |  |
| Server Name:                                                                                            | exampleserver.com                                         |  |
| Authenticate:                                                                                           | CHAP \$                                                   |  |
| Connect Mode:                                                                                           | Connect on Demand. Max Idle Time 7 Minutes (Range: 1-999) |  |
|                                                                                                    | C Keep Alive.                                             |  |
|                                                                                                    |                                                           |  |
| Bandwidth Cap Setting                                                                                   |                                                           |  |
| Bandwidth Cap Tracking:                                                                                 |                                                           |  |
| Monthly Renewal Date:                                                                                   | 01 \$                                                     |  |
| Monthly Bandwidth Cap: 500 MBytes (Range: 1-9999)                                                       |                                                           |  |
| Send an email to the administrator if 3G/4G usage has reached 50 + percentage of monthly bandwidth cap  |                                                           |  |
| Click here to configure Email Setting                                                                   |                                                           |  |
|                                                                                                    |                                                           |  |
| Apply Cancel                                                                                            |                                                           |  |

これで、RV34xシリーズルータにモバイルネットワークが正常に設定されました。

まだ質問がある場合は、次の記事を参考にしてください。<u>RV34xシリーズルータに関する</u> <u>FAQ</u>

このサイトには、興味深い記事へのリンクが掲載されています。<u>RV34xシリーズルータ製品</u> <u>ページ</u>

### この記事に関連するビデオを表示...

シスコのその他のテクニカルトークを表示するには、ここをクリックしてください